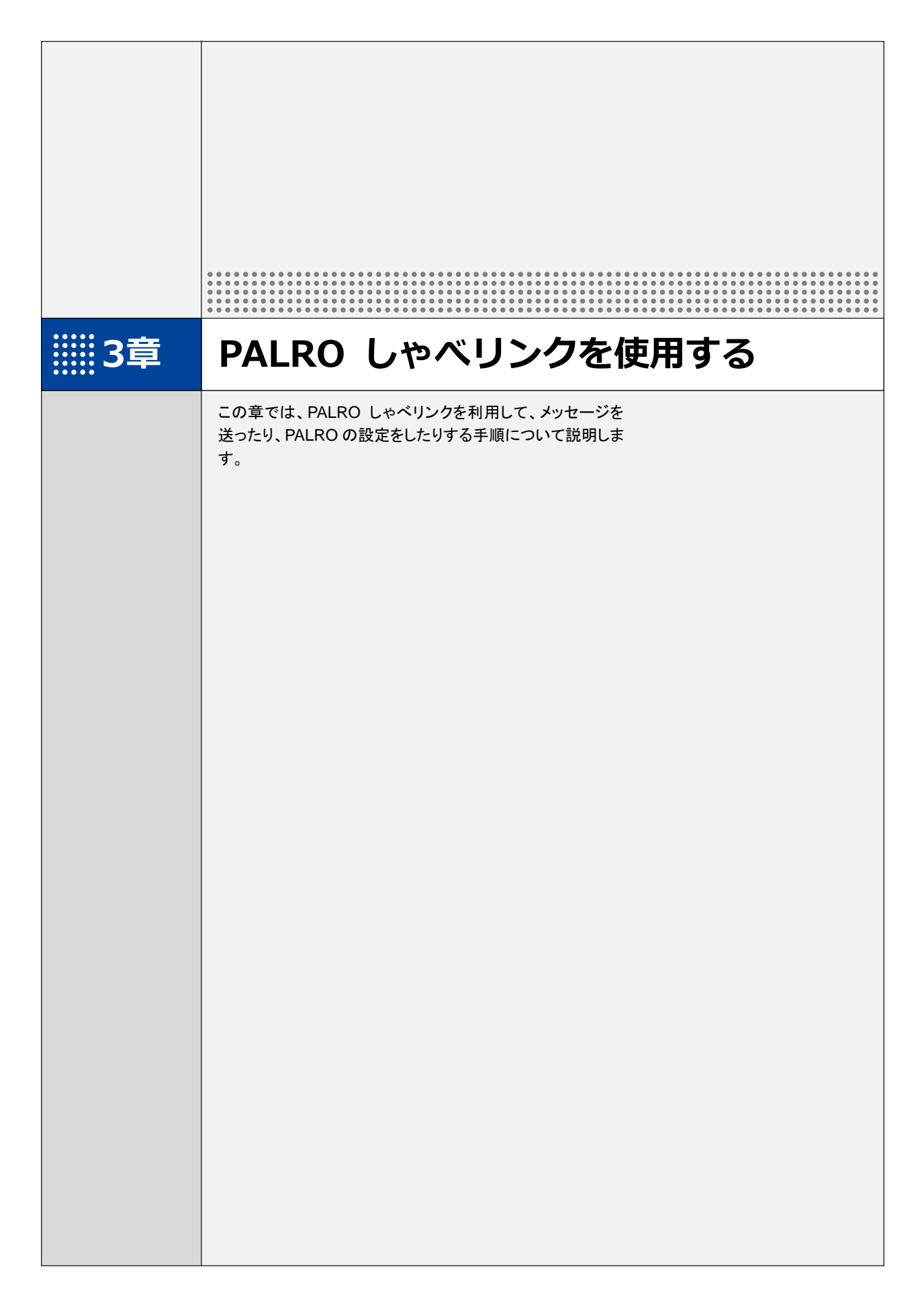

# 3-1 日記を見る

PALRO がユーザーとー緒に行ったことや PALRO が行ったことを、ホーム画面の日記エリアで確認することができます。また、オーナーが送信したメッセージも表示されます。

PALRO からの報告は白の吹き出しで表示されます。オーナーが送信したメッセージは、黄色の 吹き出しで表示されます。

新しい報告やメッセージは、一番下に追加されていきます。

NOTE ここでは、Android 端末を使用して説明しています。画面の構成は、iPad/iPhone と Android 端末で異なりますが、利用できる機能は同じです。

→ 画面の構成については、『2-3 PALRO しゃベリンクの準備』の『PALRO しゃベリンクのホーム 画面』を参照してください。

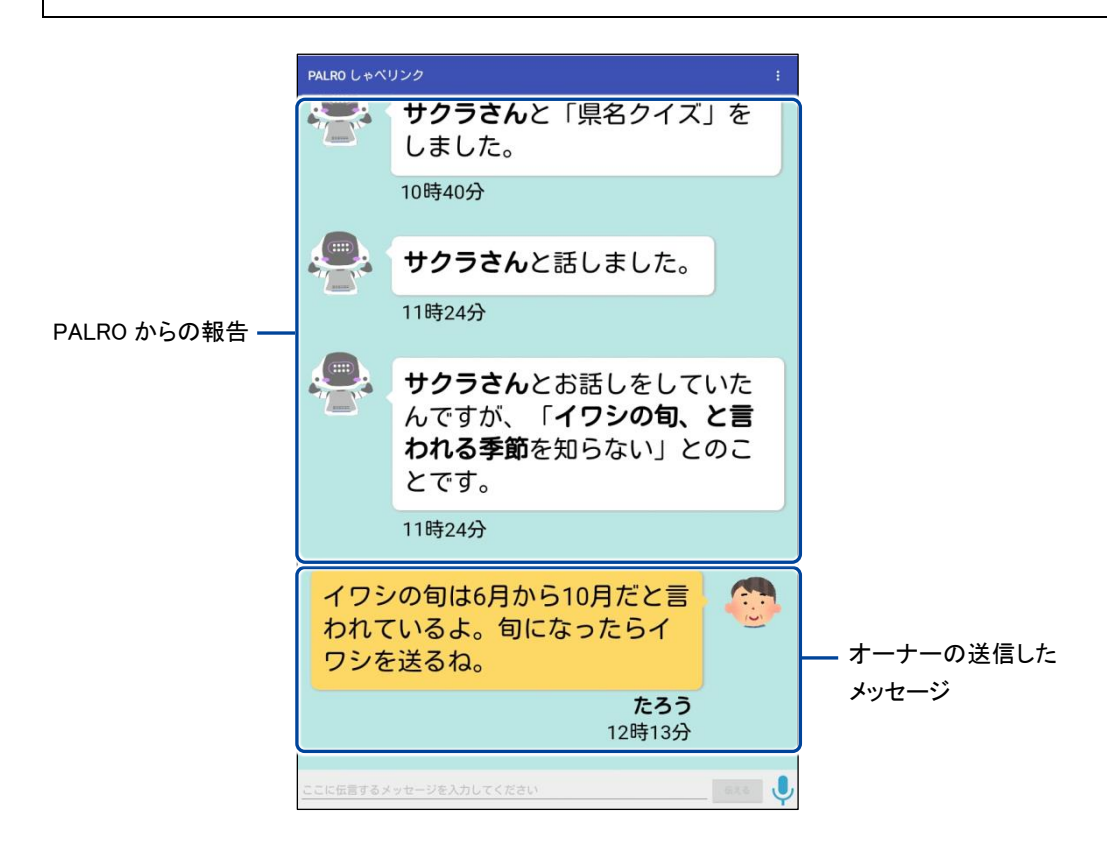

# 3-2 メッセージを伝える

PALRO しゃベリンクを使って、オーナーからユーザーに伝えたいメッセージを PALRO から伝え ることができます。メッセージには、文字を入力して送る方法と声を録音して送る方法がありま す。

文字を送る

文字を入力してメッセージを送る方法について説明します。

#### Step

1. メッセージ入力欄にメッセージの文字を入力して、[伝える] ボタンをタップ します。

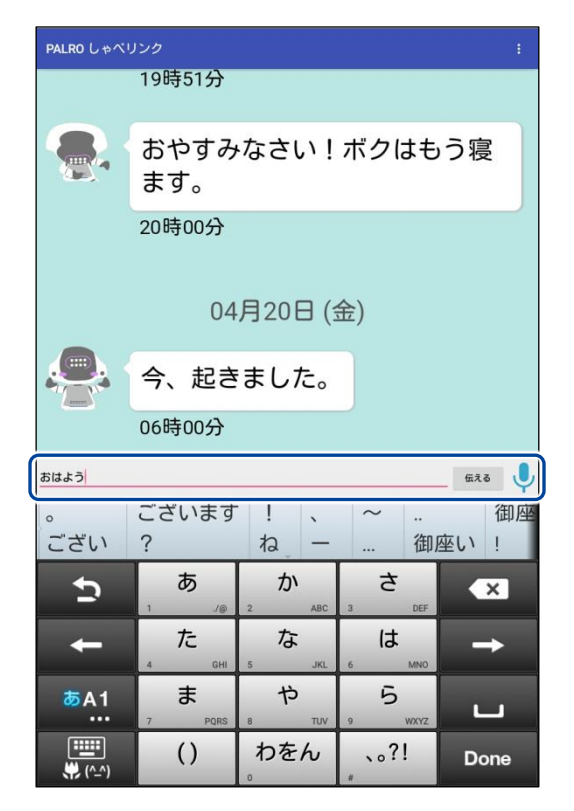

▶ 確認ダイアログが表示されます。

2. [送る] をタップします。

| 確認<br>おはよう      |          |
|-----------------|----------|
| このメッセージを伝言しますか? |          |
|                 | キャンセル 送る |

> メッセージが送信されます。

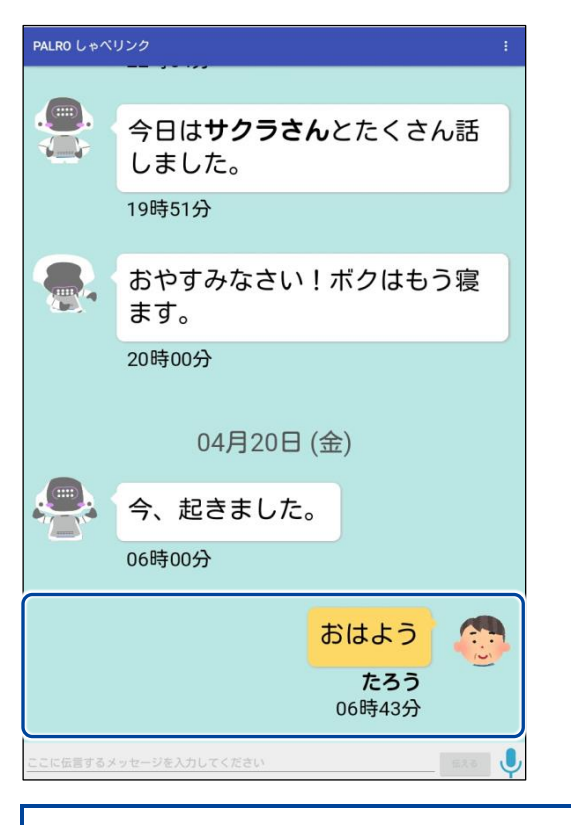

ン メッセージが届いたことをユーザーに伝えるまで、15分以上かかることがあります。

### 声を届ける

声を録音してボイスメッセージを送る方法について説明します。 ボイスメッセージは 15 秒まで録音することができます。

## Step

1. メッセージ入力欄のマイクボタン 🌷 をタップします。

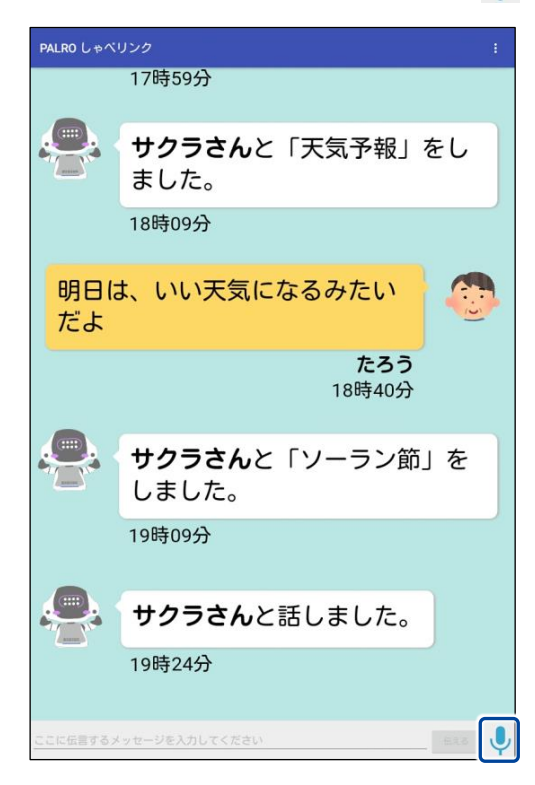

> 音声を録音できるようになります。

2. 録音ボタン 🔮 をタップします。

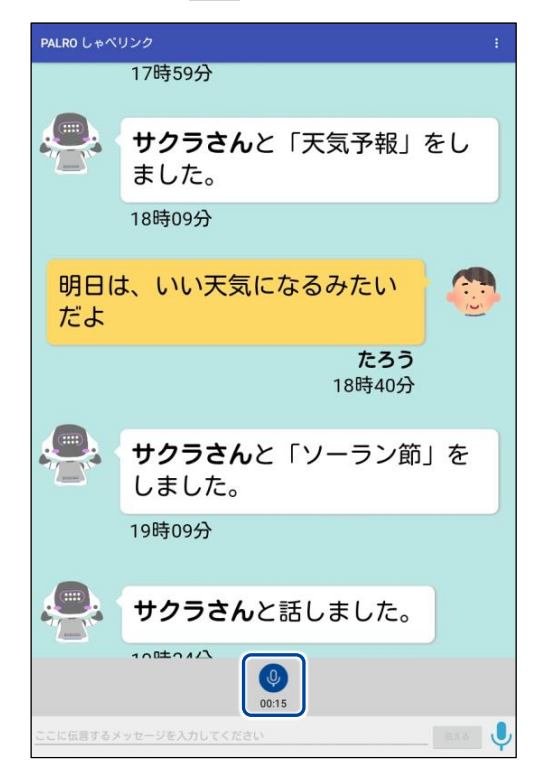

- ▶ 録音ボタンが赤に変わり、録音が開始されます。
- **3.** タブレットのマイクに向けて 15 秒以内でメッセージを話し、終わったら録 音ボタン 🔮 をタップします。

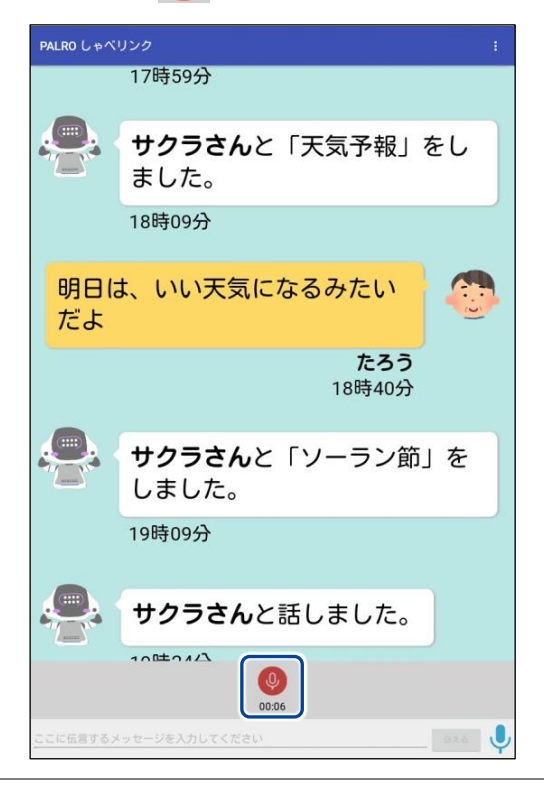

▶ 確認ダイアログが表示されます。

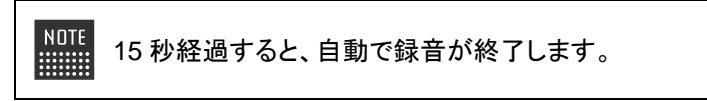

4. [送る] をタップします。

| 確認             |          |
|----------------|----------|
| この録音音声を伝言しますか? |          |
| 再生             | キャンセル 送る |

NDTE [再生]をタップすると、録音した音声を聞くことができます。

▶ ボイスメッセージが送信されます。

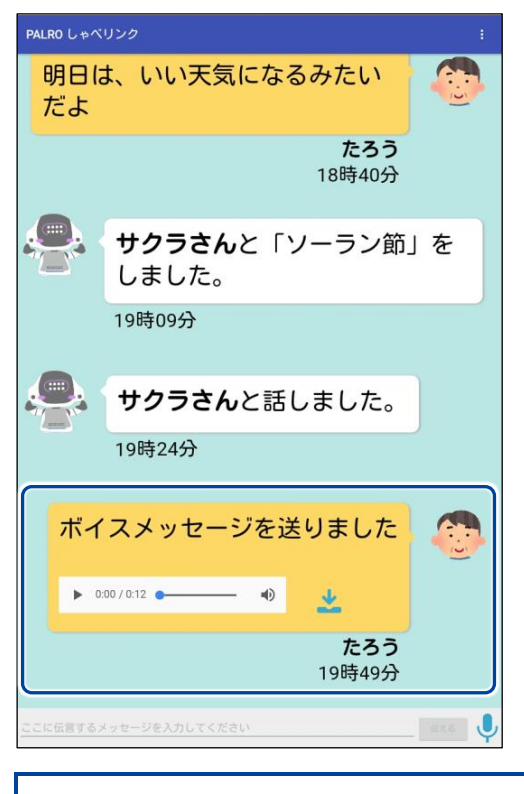

D ボイスメッセージが届いたことをユーザーに伝えるまで、15 分以上かかること があります。

#### ユーザーにメッセージが届くと?

PALRO は、メッセージが届くと、メッセージがあることを知らせ、ともだち登録されているユーザーの顔を見つけたときにメッセージを伝えます。

メッセージを伝え終えると、PALRO はオーナーへのメッセージを伝えるかどうかをたずねます。

#### Step

メッセージが届くと、PALRO は以下のように話し、ともだち登録されているひとを探します。

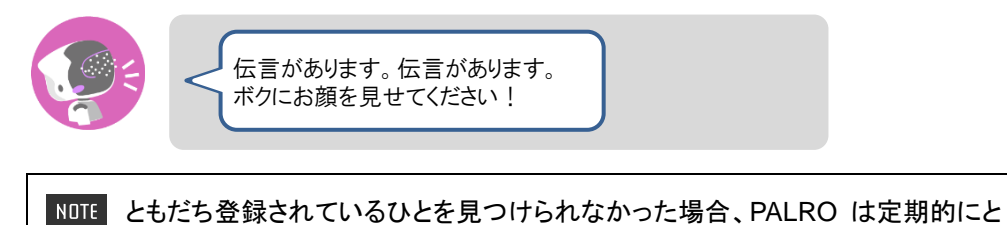

- もだち登録されているひとを探します。
- ともだちを見つけると、PALRO は伝言の内容を話します。

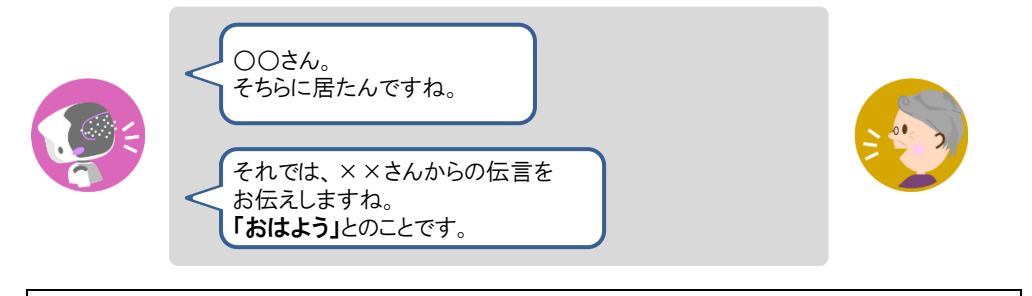

 PALRO がオーナーヘボイスメッセージを伝えるかどうかをたずねます。 オーナーへのボイスメッセージを録音したい場合は、以下のように、PALRO に「はい。」や「お願いします。」のような肯定の言葉を話します。

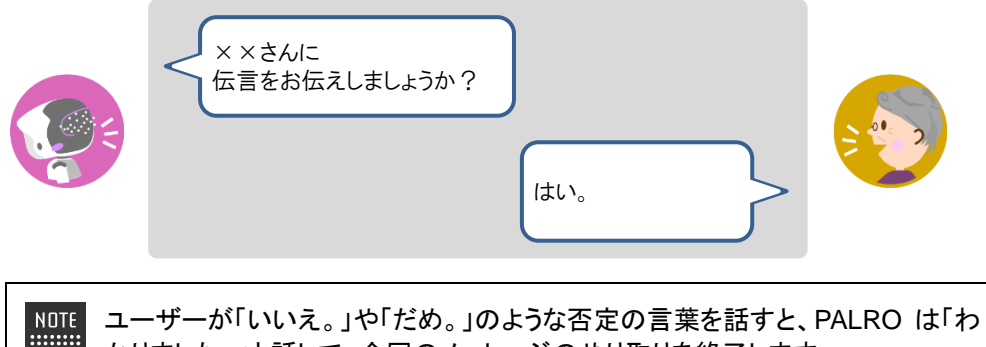

**4.** PALRO が以下のように話し、オーナーへのボイスメッセージを 15 秒間録 音します。

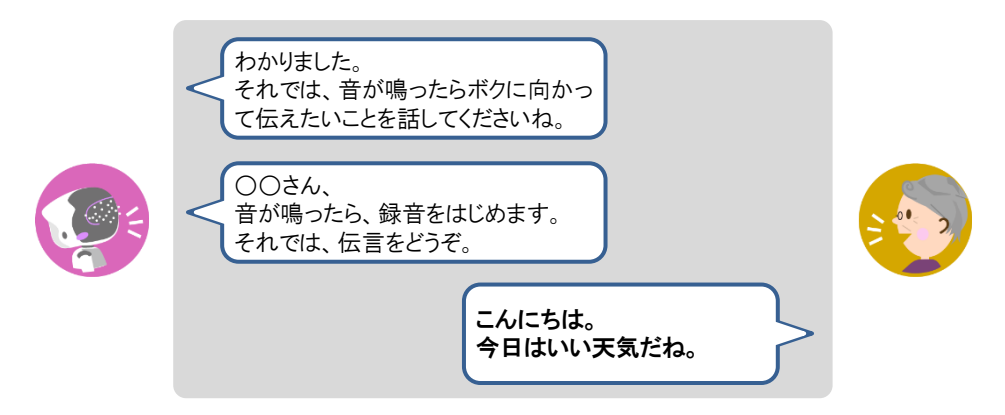

15 秒経過すると、PALRO は以下のように確認します。
 ユーザーが「はい。」や「お願いします。」のような肯定の返事をすると、
 PALRO はオーナーへのボイスメッセージを送ります。

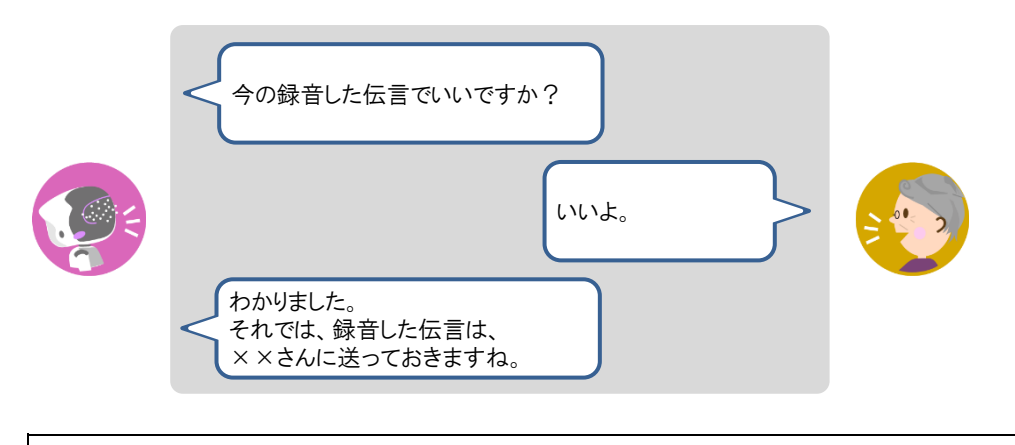

NDTE ユーザーが「いいえ。」や「だめ。」のような否定の言葉を話すと、PALRO は「も うー度録音しますね。」と話して、手順4から繰り返します。録音は3回まで録り 直すことができます。

### ボイスメッセージを保存し、パソコンで確認する

PALRO しゃベリンクで送受信したボイスメッセージを保存し、パソコンで確認することができます。

■ ボイスメッセージは 1 か月で削除されます。1 か月以後にボイスメッセージを確認した い場合は、送受信後、1 か月以内にパソコンにダウンロードしてください。

#### ┃保存したボイスメッセージをパソコンで確認する準備

ボイスメッセージをパソコンで確認するには、お使いの端末によって、以下のソフトウェアが必要です。

| 端末          | パソコンで確認する際に必要なソフトウェア   |  |  |
|-------------|------------------------|--|--|
| iPhone∕iPad | iTunes                 |  |  |
| Android 端末  | エクスプローラー(Windows 標準搭載) |  |  |

#### ┃ ボイスメッセージを保存し、パソコンで確認する手順

ボイスメッセージは、以下の手順で保存し、パソコンで確認できます。

#### Step

#### 1. ボイスメッセージのダウンロードボタンをタップします。

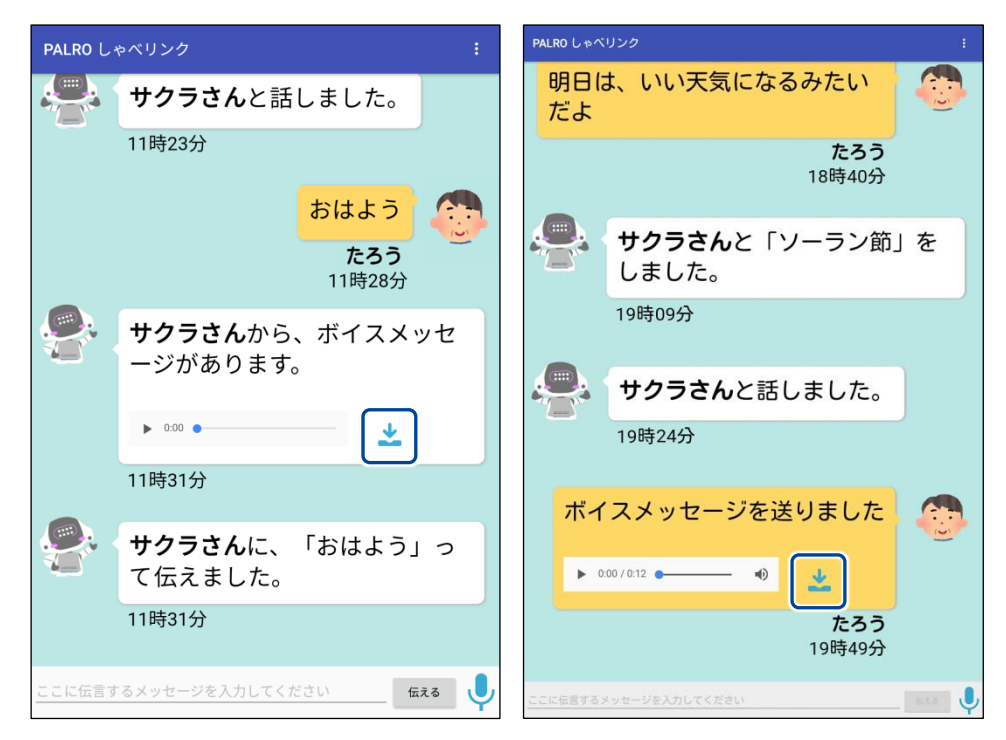

ボイスメッセージのダウンロードが開始されます。
 ダウンロードが終わると、完了メッセージが表示されます。

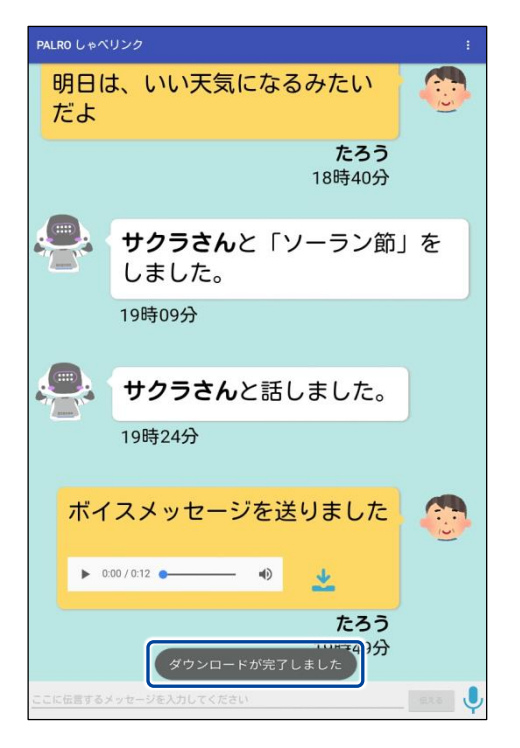

2. ダウンロードしたボイスメッセージをパソコンで確認します。

NDTE お使いの端末が iPhone / iPad の場合は、iTunes のファイル共有から確認で きます。Android 端末の場合は、パソコンのエクスプローラーの内部ストレージ から確認できます。

→ iTunes やエクスプローラーの詳しい使い方については、それぞれのヘルプを参照してください。

# 3-3 PALROの設定をする

PALRO しゃベリンクを利用して、インターネット経由で PALRO の設定を変更することができます。

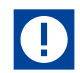

PALROの設定が変更されるまで、15分以上かかることがあります。

NDTE ここでは、Android 端末を使用して説明しています。画面の構成は、iPad/iPhone と Android 端末で異なりますが、利用できる機能は同じです。

→ 画面の構成については、『2-3 PALRO しゃベリンクの準備』の『PALRO しゃベリンクのホーム 画面』を参照してください。

#### PALROの設定を変更する

PALRO の設定を変更する手順について説明します。

### Step

1. PALRO しゃベリンクのホーム画面で、設定ボタンをタップします。

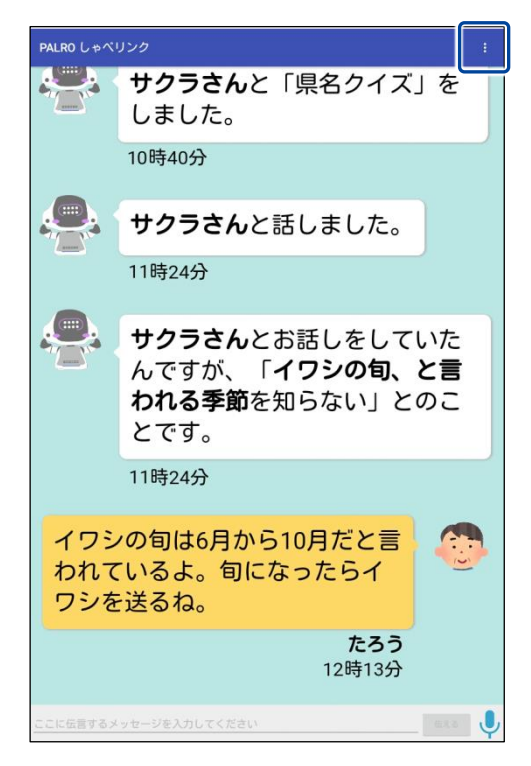

> 設定メニューが表示されます。

2. [PALRO の設定]をタップします。

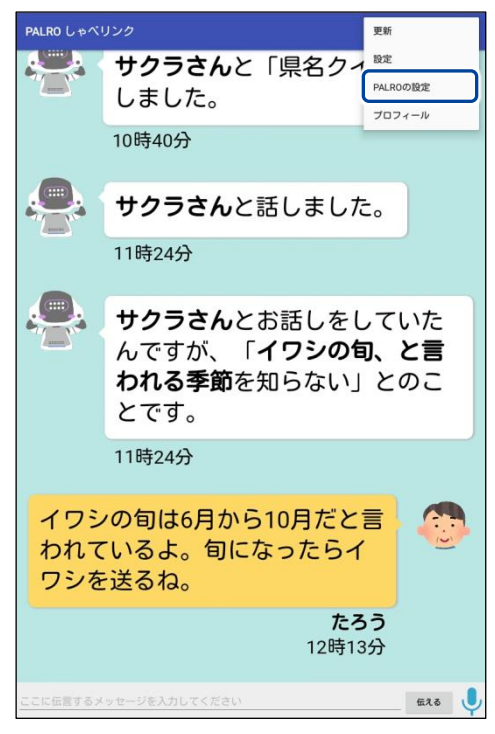

- ▶ 「PALRO の設定」画面が表示されます。
- 3. PALROの設定を変更して、[←] ボタンをタップします。
  - → 設定項目の詳細については、『3-3 PALRO の設定をする』の『PALRO の設定項目』を参照してく ださい。

| ← PALROの間 | 2定             |
|-----------|----------------|
| システムソフト   | ウェアのバージョン      |
|           | 4.9.90         |
| ネットワーク名   | 5 (SSID)       |
|           | 12474340180148 |
|           |                |
| PALROの名前  | (全角カタカナ)       |
| l         | NIVO           |
|           |                |
| 住んでいるとこ   | -3             |
|           | 神奈川県           |
|           |                |
| 話す速度      |                |
|           | 普通の速さで話す       |
|           |                |
| 話しかけの積極   | E性             |
|           | 適度に話しかける・      |

➤ PALRO の設定が変更されます。

#### PALROの設定項目

ここでは、PALRO しゃベリンクで設定可能な PALRO の主な設定項目について説明します。

→ それぞれの設定項目の詳細については、『コミュニケーション ロボット PALRO ギフト向けモデル 操作説 明書』の PALRO Fwappar のページを参照してください。

#### PALROの名前

PALRO の名前を変更し、「パルロ」以外の名前をつけることができます。 名前は全角カタカナで入力します。

#### 【住んでいるところ

PALROと一緒に生活するユーザーの住んでいる都道府県を選択します。 PALROは、ここで設定した都道府県の天気予報を取得します。

#### 話す速度

PALRO が話す速度を選択します。選択肢は、以下の4つです。標準では、「普通の速さで話す」 が選択されています。聞き取りやすい速度に調整してください。

- ちょっと早口で話す
- 普通の速さで話す
- ちょっとゆっくり話す
- 自動

NOTE 「自動」を選択すると、PALRO は話しているひとの年齢を推測して、話す速度を変 えます。

#### ┃ 話しかけの積極性

PALRO がどのぐらい積極的に話しかけるかを選択します。 選択肢は、以下の3つです。標準では、「適度に話しかける」が選択されています。

- 積極的に話しかける
- 適度に話しかける
- あまり話しかけない

## ともだちづくり

PALRO がともだちをつくるかどうかを選択します。 選択肢は、以下の2つです。標準では、ともだちをつくるように設定されています。

- ともだちをつくる
- ともだちをつくらない
- → ともだちの詳細については、『コミュニケーション ロボット PALRO ギフト向けモデル 操作説明書』を参照し てください。

#### ともだちのプロフィールを内緒にする

[オン]に設定すると、PALRO にたくさんのともだちがいる場合に、特定のともだちのプロフィールを別のともだちに話さないようになります。標準では[オフ]に設定されています。

#### ▲ 起きる時刻、寝る時刻の設定

PALRO の起きる時刻、寝る時刻、お昼寝の時間を設定することができます。

→ 詳しくは、『起きる時刻と寝る時刻の設定をする』を参照してください。

#### SW1ボタンを押したときの動作

PALRO の背中の SW1 ボタンを押したときの動作(歌や体操など)を選択します。

- ダンス
- 体操
- ゲーム
- クイズ
- 落語
- なにもしない

#### 散歩

PALRO が歩きまわってもよいかどうかを選択します。 選択肢は、以下の 2 つです。標準では、「散歩してはいけない」に設定されているため、PALRO は歩きまわりません。

- 散歩してよい
- 散歩してはいけない

#### 居眠り

PALRO が居眠りしてもよいかどうかを選択します。 選択肢は、以下の2つです。標準では、「暇だったら居眠りしてよい」に設定されています。居眠り は、PALROの頭部の POT センサーをタッチすることで解除することができます。

- 居眠りしてはいけない

#### ┃ 定期的な動作1~5

決まった時間に PALRO に特定の言葉を話させるように設定することができます。定期的な動作は、5 つまで設定することができます。

標準では何も設定されていないため、[オフ]が表示されています。

### 自己紹介

「自己紹介して。」と話しかけたときに PALRO が話す内容を設定することができます。

#### ┃ 呼びかけ

PALRO からユーザーに呼びかける時間を設定することができます。呼びかけの時間は、3 つま で設定することができます。

標準では、[薬の時間]のみを選択できるようになっています。

#### ┃ サイレントモードの解除方法

サイレントモードを解除するときの方法を選択します。

選択肢は、以下の 2 つです。標準では、「しゃべっていいよ。」で解除するように設定されていま す。

- 「パルロ」と呼んだあと「しゃべっていいよ。」
- ●「しゃべっていいよ。」

#### ▶ 新しいシステムソフトウェアの情報

新しいシステムソフトウェアがあるときの、通知またはバージョンアップ方法を選択できます。 選択肢は、以下の3つです。標準では、定期的にお知らせするように設定されています。

- お知らせをしない
- 定期的にお知らせする
- システムを終了するときに自動的にバージョンアップを行う

#### PALROが使用するメールの設定

PALRO のメールアドレスを設定します。このメールアドレスは、PALRO が撮影した写真を送信す るときに使用されます。

標準ではメールアドレスは設定されていません。ボタンをタップすると、メールアドレスを設定するための画面が表示されます。

#### ▶ 天気予報の設定、ニュースの設定

ニュースや天気予報の情報を公開している RSS を設定します。

#### ■ 写真の送り先のメールアドレス

PALRO が撮影した写真を送信する宛て先のメールアドレスを設定します。 標準ではメールアドレスは設定されていません。ボタンをタップすると、メールアドレスを設定する ための画面が表示されます。

#### | 写真に名前を入れる

[オン]を選択すると、写真に写っているひとの名前がわかる場合は、写真に名前が表示されま す。標準では、[オン]が設定されています。

#### ■ 写真をmicroSDカードにも保存する

[オン]を選択すると、指定されたメールアドレスに写真を送信するとともに、microSD カードに写 真を保存することができます。

#### しゃベリンクのパスワード変更

PALRO しゃベリンクのパスワードを変更することができます。

## 話す速度を変え<u>る</u>

PALRO の話す速度を設定することができます。標準では、「普通の速さで話す」が選択されてい ます。ユーザーが聞き取りやすい速度に調整してください。

## Step

1. 「PALRO の設定」 画面で、「話す速度」 ドロップダウンリストから、 PALRO が話す速度を選んで、[←] ボタンをタップします。

| NOTE | 「白動」を |
|------|-------|
|      |       |
|      | 変えます  |
|      |       |

選択すると、PALRO は話しているひとの年齡を推測して、話す速度を o

| ← PALROの設定               |
|--------------------------|
| システムソフトウェアのバージョン         |
| ネットワーク名 (SSID)           |
| PALROの名前(全角カタカナ)<br>/バルロ |
| 住んでいるところ<br>神奈川県 ,       |
| 野す速度<br>「普通の速さで話す ,      |
| 話しかけの積極性<br>あまり話しかけない    |

▶ PALROの話す速度が変更されます。

### 起きる時刻と寝る時刻の設定をする

PALRO の起きる時刻、寝る時刻を設定することができます。また、PALRO がお昼寝する時間を 設定することもできます。

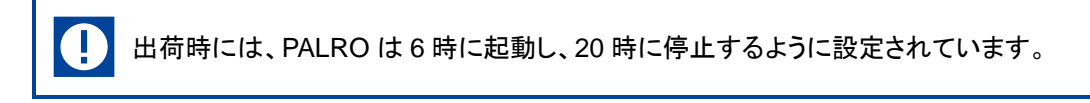

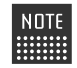

お昼寝の時間は、3つまで設定することができます。

#### ▶ 起きる時刻と寝る時刻の設定をする

#### Step

1. PALRO が起きる時刻と寝る時刻を設定します。

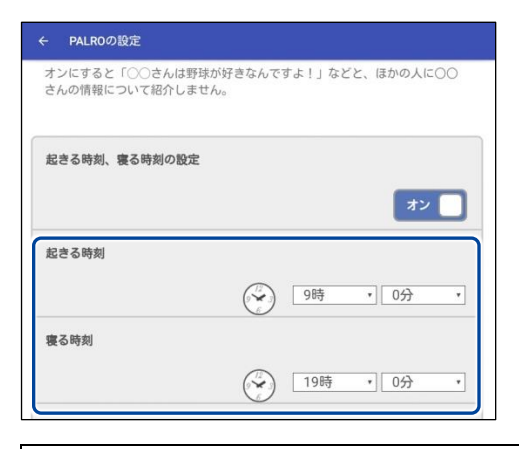

NDTE 起きる時刻と寝る時刻が設定されていない場合は、[オフ]をタップして編集す ことができます。

2. [←] ボタンをタップします。

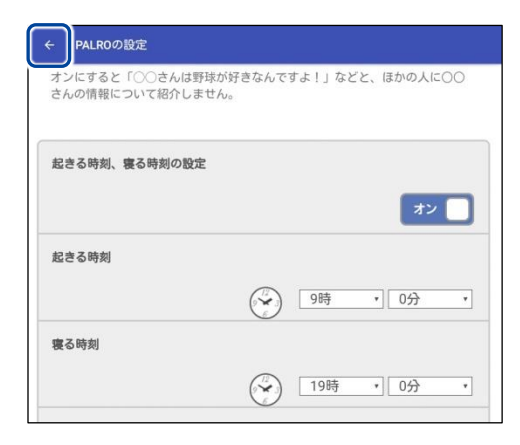

起きる時刻と寝る時刻の設定が変更されます。

## Step

1. [お昼寝の時間 1] を [オン] にします。

| - PALROの設定    |          |        |
|---------------|----------|--------|
|               |          |        |
| 起きる時刻、寝る時刻の設定 |          |        |
|               |          | オン     |
| 起きる時刻         |          |        |
|               | 9時       | • 6分 • |
| 寝る時刻          |          |        |
|               | 19時      | • 6分 • |
| お昼寝の時間1       |          |        |
|               |          | オン     |
|               | 2時       | * 6分 * |
|               | () 13時   | • 0分 • |
|               | <u> </u> |        |

## 2. お昼寝の時間の設定をします。

| ← PALROの設定                                  |     |        |   |
|---------------------------------------------|-----|--------|---|
|                                             |     |        |   |
| 起きる時刻、寝る時刻の設定                               |     |        |   |
|                                             |     | オン     |   |
|                                             |     |        | - |
| 起きる時刻                                       |     |        |   |
|                                             | 9時  | • 0分   | ۲ |
| 寝る時刻                                        |     |        |   |
|                                             | 198 | 舟 ▼ 0分 | ٠ |
| お昼宮の時間1                                     |     |        |   |
| 031.00-9-9-9-9-9-9-9-9-9-9-9-9-9-9-9-9-9-9- |     | _      |   |
|                                             |     | オン     |   |
|                                             | 128 | 寺 • 0分 | * |
|                                             | 138 | 寺 • 0分 | ۲ |
|                                             |     |        |   |

NDTE 必要に応じて、[お昼寝の時間 2]~[お昼寝の時間 3]まで設定してください。

3. [←] ボタンをタップします。

| 起きる時刻、寝る時刻の設定 |                   |     |      |   |
|---------------|-------------------|-----|------|---|
|               |                   |     | オン   |   |
| 起きる時刻         |                   |     |      |   |
|               | $\odot$           | 9時  | • 0分 |   |
| 寝る時刻          |                   |     |      |   |
|               | $\odot$           | 19時 | * 0分 | • |
| お昼寝の時間1       |                   |     |      |   |
|               |                   |     | オン   |   |
|               |                   | 12時 | • 0分 |   |
|               | $\tilde{\langle}$ | 13時 | * 0分 |   |

▶ お昼寝の時間の設定が変更されます。

## 定期的な動作を設定する

PALRO に定期的に実行させたい動作を追加することができます。

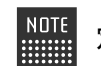

定期的な動作は、5つまで設定することができます。

## Step

1. 「PALRO の設定」画面で、「定期的な動作 1」を [オン] に設定します。

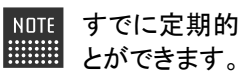

NOTE すでに定期的な動作が設定されている場合は、[オン]をタップして編集するこ

| 定期的な動作1 |      |         |    | रि   |   |
|---------|------|---------|----|------|---|
| 言葉      |      |         |    |      |   |
|         |      |         |    |      |   |
| 繰り返し間隔  |      |         |    |      |   |
| 繰り      | 返さない |         |    |      | ٠ |
| 開始      |      |         |    |      |   |
|         |      | $\odot$ | 0時 | * 0分 | • |
| 終了      |      |         |    |      |   |
|         |      | $\odot$ | 0時 | • 0分 | ٣ |
| 中期かた動作り |      |         |    |      |   |

> 定期的な動作1を設定できるようになります。

#### 2. 定期的な動作の設定をします。

- ① ③で設定した時間になったときに PALRO が話す内容を入力します。
- ② 繰り返して動作させたいときは、ドロップダウンリストから繰り返しの間隔を選択します。
- ③ 定期的な動作の開始時間を設定します。
- ④ 定期的な動作の終了時間を設定します。

| ← PALROの設定 |   |
|------------|---|
| 定期的な動作 1   |   |
| オン 🔲       |   |
| 習葉         | 1 |
| こんにちは      |   |
| 兼り返し間隔     | 2 |
| 30分 ,      |   |
| 開始         | 3 |
| 終了         | 4 |
| 11時 0分 1   |   |
| 定期的な動作2    |   |
|            |   |

NOTE 必要に応じて、[定期的な動作 2]~[定期的な動作 5]まで設定してください。

#### 3. [←] ボタンをタップします。

| ← PALR04 | の設定   |     |     |      |   |
|----------|-------|-----|-----|------|---|
| 定期的な動作   | Έ1    |     |     |      |   |
| 言葉       | こんにちは |     |     | 3    |   |
|          |       |     |     |      |   |
| 繰り返し間    | 30分   |     |     |      | • |
| 開始       |       | ا 🛞 | 10時 | * 0分 | ¥ |

> 定期的な動作の設定が変更されます。

# 3-4 プロフィールを設定する

PALRO しゃベリンクに表示されるオーナーの名前とプロフィール写真を設定することができます。

iPad/iPhoneでプロフィールを設定する

iPad/iPhone では、以下の手順でオーナーの名前とプロフィール写真を設定します。

### Step

1. PALRO しゃベリンクのホーム画面で、設定ボタンをタップします。

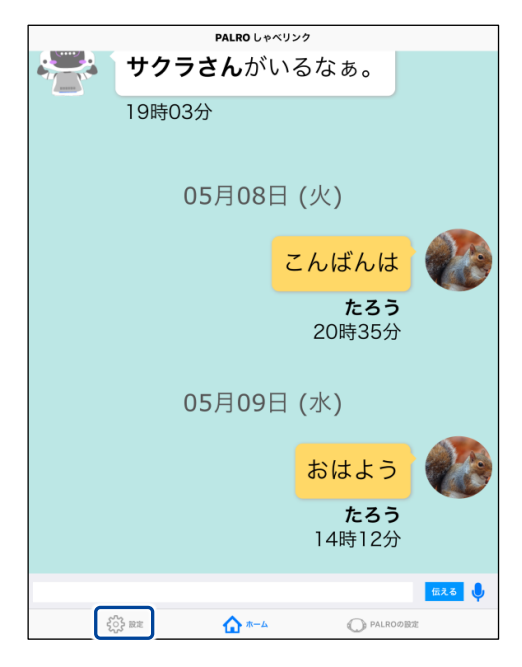

▶ 「設定」画面が表示されます。

2. [アカウント] ボタンをタップします。

|                 | 設定 |          |   |
|-----------------|----|----------|---|
| アカウント           |    | >        | j |
|                 |    |          | I |
|                 |    |          |   |
|                 |    |          |   |
|                 |    |          |   |
|                 |    |          |   |
|                 |    |          |   |
|                 |    |          |   |
|                 |    |          |   |
|                 |    |          |   |
|                 |    |          |   |
|                 |    |          |   |
|                 |    |          |   |
|                 |    |          |   |
|                 |    |          |   |
| နိုင္တိနဲ့ စားေ |    | PALROの設定 |   |

- ▶ 「アカウント」画面が表示されます。
- 3. プロフィールを設定をします。
  - [あなたの名前]には、PALRO しゃベリンクに表示されるオーナーの名前を入力します。
  - ② [画像を選択]ボタンをタップして、PALRO しゃベリンクに表示されるオーナーの写真 を選択します。

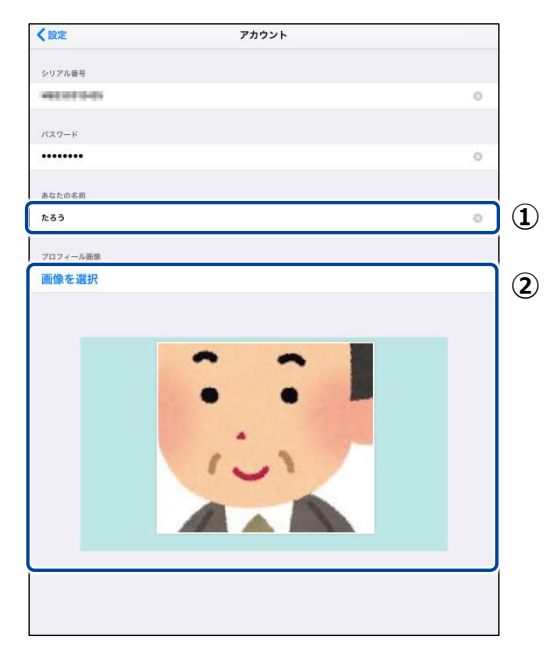

4. [<設定] ボタンをタップします。

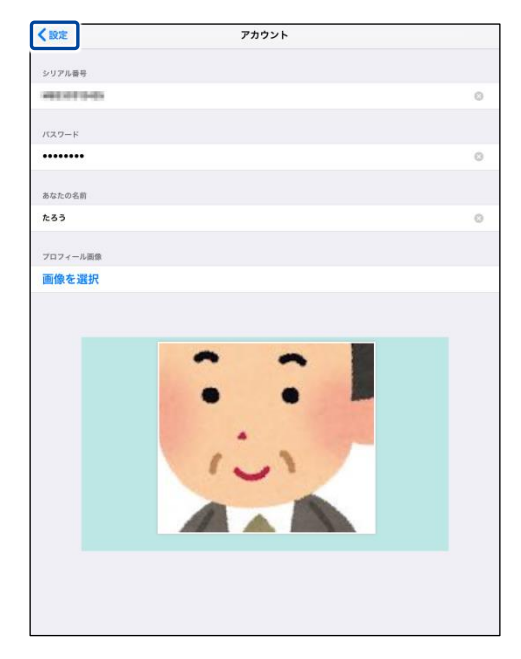

> プロフィールの設定が変更されます。

### Android端末でプロフィールを設定する

Android 端末では、以下の手順でオーナーの名前とプロフィール写真を設定します。

## Step

1. PALRO しゃベリンクのホーム画面で、設定ボタンをタップします。

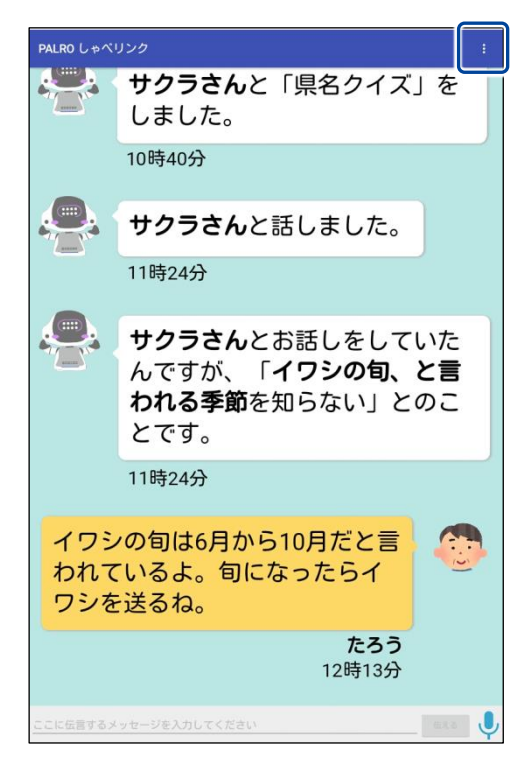

▶ 設定メニューが表示されます。

2. [プロフィール] をタップします。

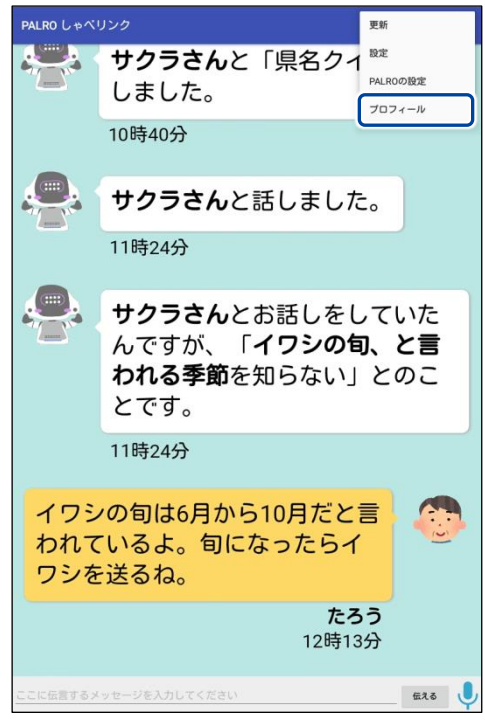

- ▶ 「プロフィール」画面が表示されます。
- 3. プロフィールを設定をします。
  - [画像を変える]ボタンをタップして、PALRO しゃベリンクに表示されるオーナーの写真 を選択します。
  - ② [名前]には、PALRO しゃベリンクに表示されるオーナーの名前を入力します。

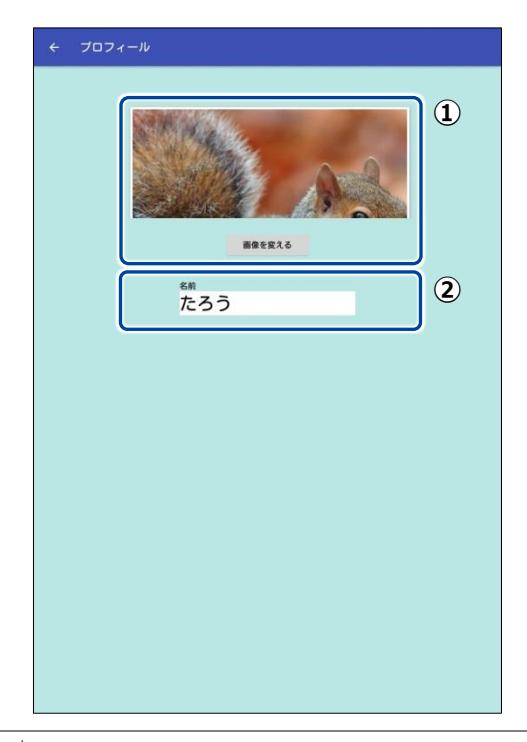

4. [←] ボタンをタップします。

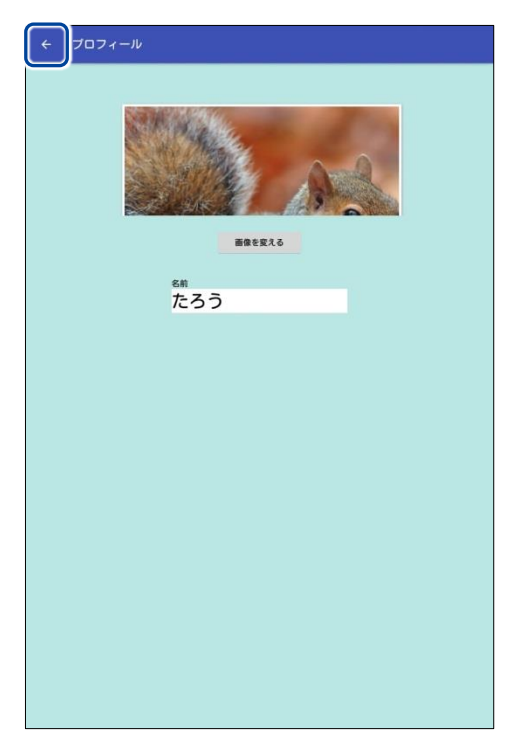

> プロフィールの設定が変更されます。

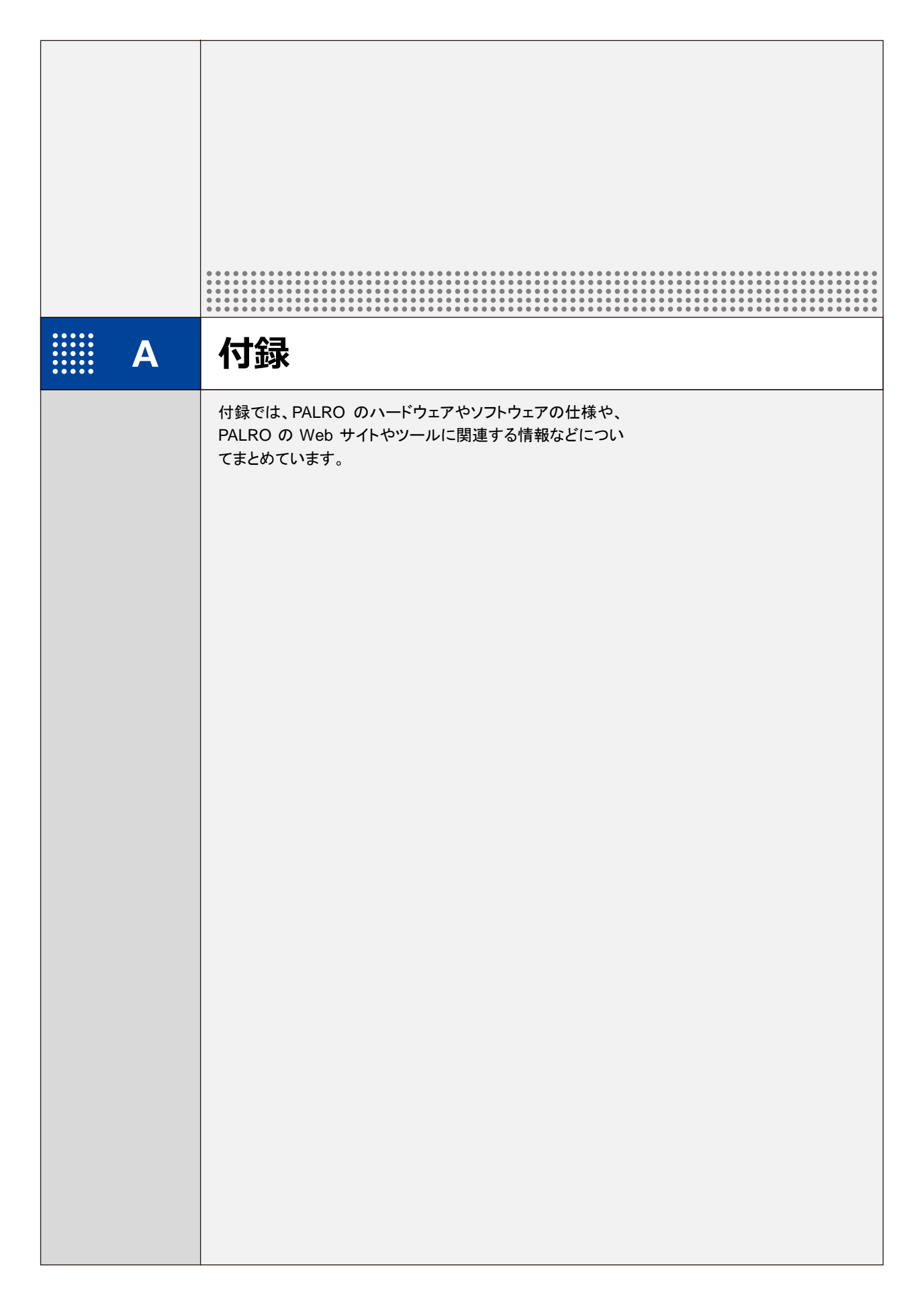

# コミュニケーション ロボット PALRO ギフト向けモデルの付属品

ユーザーおよびオーナーに届いたコミュニケーション ロボット PALRO ギフト向けモデルの付属品一覧を 紹介します。

## コミュニケーション ロボット PALRO ギフト向けモデルの付属品

コミュニケーション ロボット PALRO ギフト向けモデルには、以下が同梱されています。

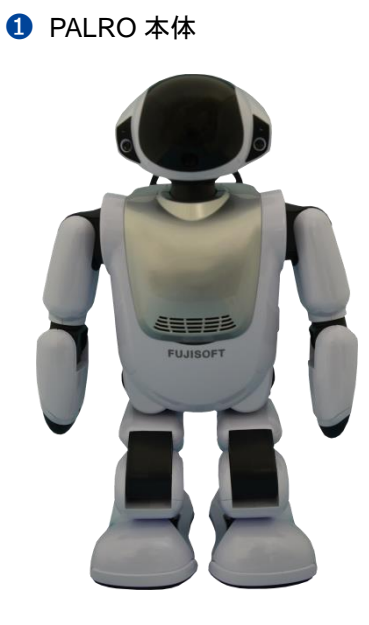

A-1

2 電源コード

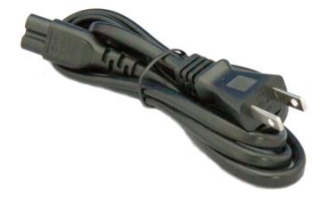

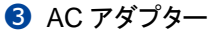

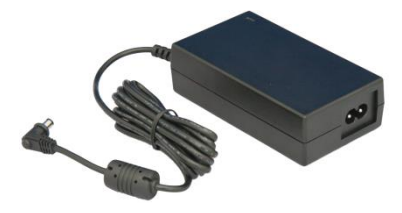

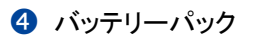

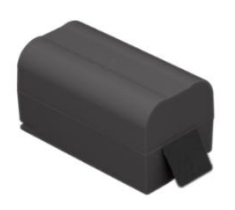

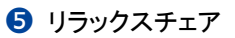

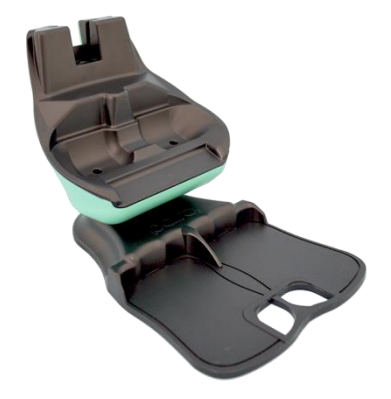

**6**マグネット式 DC プラグカプラー

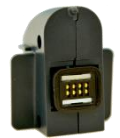

#### 6 印刷物一式

- コミュニケーション ロボット PALRO ギフト向けモデル はじめにお読みください
- コミュニケーション ロボット PALRO ギフト向けモデル 取扱説明書
- PALRO とグッドコミュニケーションのコツ
- コミュニケーション ロボット PALRO ギフト向けモデル 操作説明書
- 保証書
- ソフトウェア使用許諾契約書

NOTE 不足しているものがある場合は、販売店までご連絡ください。

# A-2 PALROの各部名称と役割

PALRO の全体構成と搭載されている機能について説明します。

## PALROの全体構成

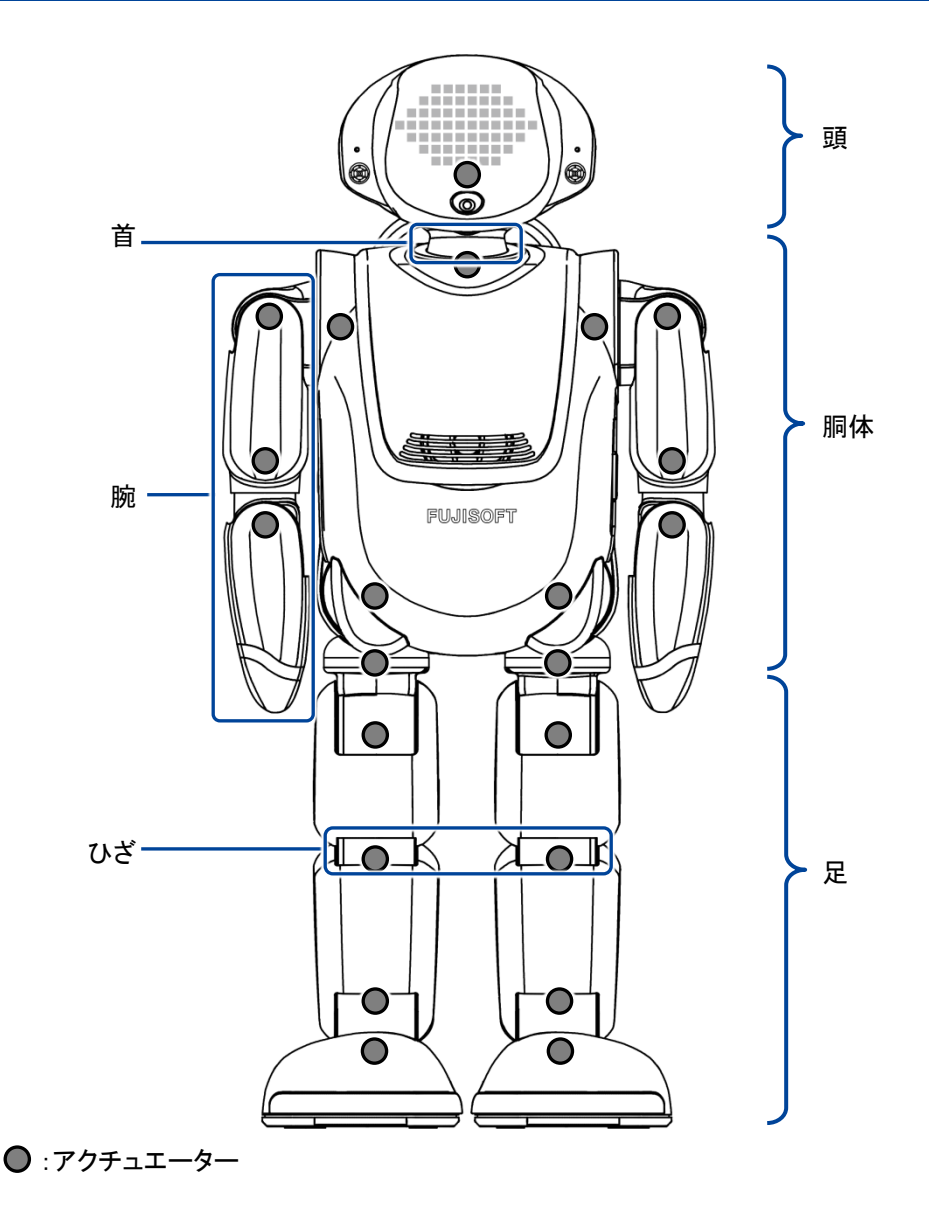

PALROを持ち上げるときは、必ず両わきに手を入れて持ってください。 首や腕、足を無理に持つと故障の原因になります。

## PALROの各部名称

正面

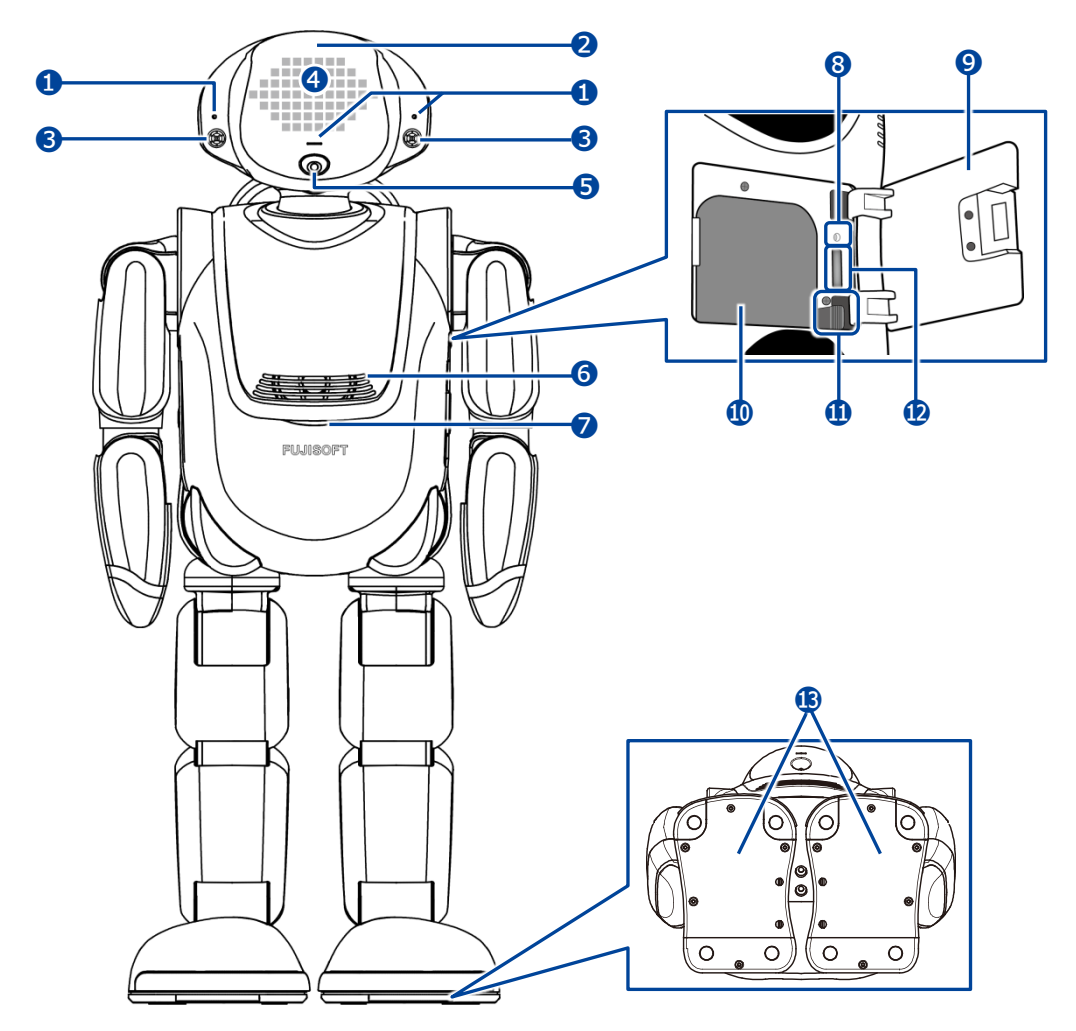

- 1 マイク
- 2 POT センサー 頭部に触られたことを検知します。
- ③ ウルトラソニックセンサー 超音波で距離を測定します。
- スティップリングレンズ PALROの表情を表します。
- 5 カメラ
- 6 スピーカー

- コンディションランプ バッテリーパックの状態、PALRO本体の状 態を表します。
  - → 詳しくは、『PALRO の状態』を参照してください。
- 8 保守用ランプ
- 9 バッテリーカバー
- 🕕 バッテリースロット
- 🕕 バッテリーレバー
- 😰 microSD スロット
- ⑤ クリフセンサー 歩行や動作時に足裏にかかる圧力を測定 します。センサーは全部で8つあります。

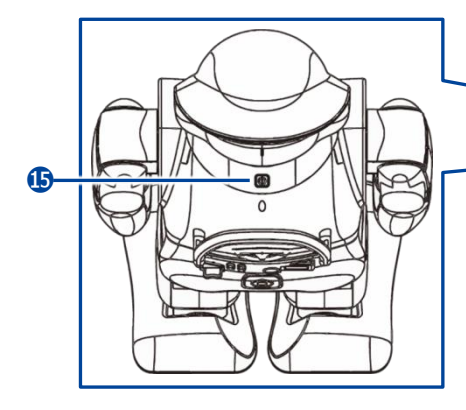

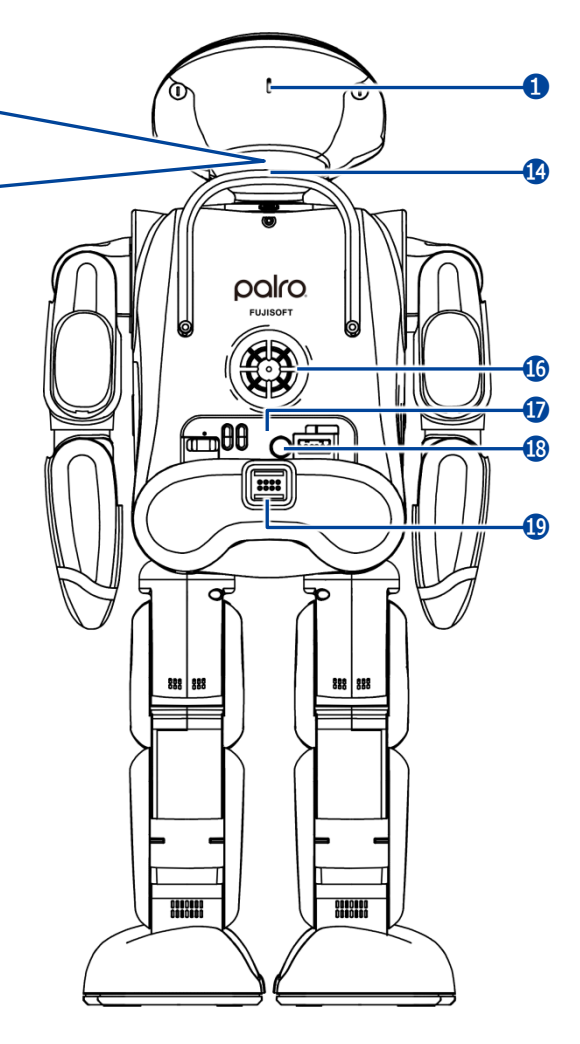

- ・バックプロテクター

   PALRO が後ろ向きに転倒したときの衝撃
   を緩和します。
- ⑮ クーリングダクト

PALRO 内部の熱を排気します。

切 バックパネル

PALRO を制御したり、状態を参照したりします。

- → 詳しくは、『バックパネルの構成』を参照してく ださい。
- ① 主電源ボタン PALRO に電源を供給するためのボタンです。
- (1) マグネット式 DC ジャック

## バックパネルの構成

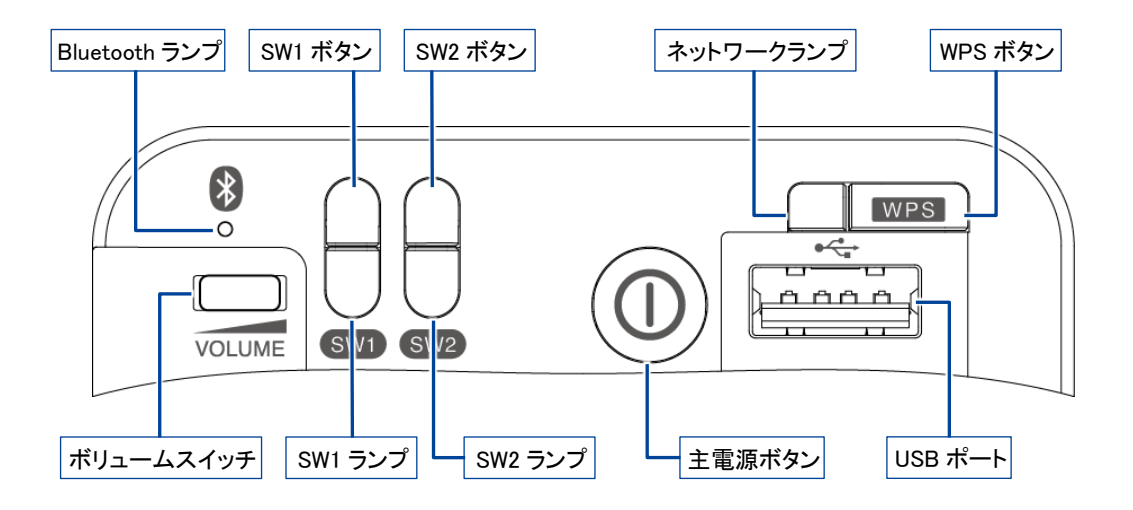

• ボリュームスイッチ

音量は5段階で調節できます。左にスライドして1秒間停止してから手を離すと音量が1段階 だけ小さくなります。左にスライドしたままの状態を保つと、一段階ずつ音量が小さくなってい きます。右にスライドして1秒間停止してから手を離すと音量が一段階だけ大きくなります。右 にスライドしたままの状態を保つと、一段階ずつ音量が大きくなっていきます。

Bluetooth ランプ

Bluetooth 機器と接続しているかどうかを表すランプです。

→ 詳しくは、『PALRO の状態』を参照してください。

SW1 ボタン

ボタンを3秒ほど長押しすると、PALROが「ダンス」「体操」「ゲーム」「クイズ」「落語」のいずれかの特技を開始します。

開始する内容については PALRO Fwappar で設定することができます。初期設定では、「ロの体操」が設定されています。

- → 設定については、『コミュニケーション ロボット PALRO ギフト向けモデル 操作説明書』を参照してください。
- SW1 ランプ

SW1 ボタンを長押しすると、設定された特技を開始する前に1度点灯します。

SW2 ボタン

PALRO に歩行を許可するためのボタンです。

ボタンを押すたびに、歩行できる状態と歩行できない状態が切り替わります。

SW2 ランプ

PALRO が歩行できるかどうかを表すランプです。

→ 詳しくは、『PALRO の状態』を参照してください。

主電源ボタン

PALRO に電源を供給するためのボタンです。

● ネットワークランプ

ネットワークの接続状態を表すランプです。

- → 詳しくは、『PALRO の状態』を参照してください。
- WPS ボタン

WPS 機能を利用して PALRO をネットワークに接続するときに使用します。

● USB ポート

PALRO に iPhone / iPad や Android 端末、USB メモリーを接続して、ネットワークの設定を するときや、USB メモリーへのバックアップ、音楽を再生するときに使用します。

<sup>→</sup> 設定については、『コミュニケーション ロボット PALRO ギフト向けモデル 操作説明書』を参照してください。

## **コンディションランプ**

| 色と点灯パターン | 概要                                                                                                    |
|----------|----------------------------------------------------------------------------------------------------|
| 青色の点灯    | バッテリーパックの充電が完了しています。                                                                                                    |
| 黄色の点灯    | バッテリーパックの電池残量は十分残っています。                                                                                                    |
| 黄色の点滅    | バッテリーパックの電池残量が少なくなっています。<br>すぐに AC アダプターを使用して充電してください。                                                                                                   |
| 消灯       | バッテリーパックが取りつけられていない状態です。                                                                                                    |
| オレンジ色の点灯 | バッテリーパックの充電をしています。                                                                                                    |
| 赤色の点灯    | <ul> <li>PALRO本体に障害がある可能性があります。</li> <li>自己診断を実行することで、障害が発生している箇所を見つけることが可能です。</li> <li>→ 詳しくは、『コミュニケーション ロボット PALRO ギフト向けモデル操作説明書』を参照してください。</li> </ul> |

## SW2ランプ

| 色と点灯パターン | 概要                                     |
|----------|----------------------------------------|
| オレンジ色の点灯 | PALRO が歩行しない状態です。                      |
| オレンジ色の点滅 | PALRO が歩行しない状態です。<br>バッテリーパックを充電しています。 |
| 消灯       | PALRO が歩行できる状態です。                      |

### ネットワークランプ

| 色と点灯パターン               | 概要                                                   |
|------------------------|------------------------------------------------------|
| 緑色の点灯                  | 安定してネットワークに接続している状態です。                               |
| 緑色でゆっくり点滅<br>(1 秒間に2回) | ネットワークに接続していますが、不安定な状態です。                            |
| 緑色の速い点滅<br>(1 秒間に5回)   | 無線 LAN 親機の WPS ボタンが押されるのを待っている状態、<br>もしくはアドホックモードです。 |
| 消灯                     | ネットワークに接続していない状態です。                                  |

## Bluetoothランプ

| 色と点灯パターン | 概要                        |
|----------|---------------------------|
| 白色の点灯    | Bluetooth 機器と接続している状態です。  |
| 消灯       | Bluetooth 機器と接続していない状態です。 |

# **ⅲA-3**困ったときは

PALRO の状態や動作で困ったり問題が生じたりしたときは、以下をご確認ください。

#### PALROが起動しない

『コミュニケーション ロボット PALRO ギフト向けモデル 取扱説明書』の『2章 PALROを起動し よう』をご確認ください。

#### インターネットにつながらない

『コミュニケーション ロボット PALRO ギフト向けモデル 操作説明書』の『3 章 PALRO をイン ターネットに接続しよう』をご確認ください。また、以下の Web サイトには最新の情報が掲載され ています。あわせてご確認ください。

#### **PALRO Garden**

http://www.palrogarden.net/

#### ▲ 故障かな?と思ったら

まずは、上記の「PALRO Garden」をご確認ください。よくある質問をまとめています。

#### 異常を感じた場合

万一、故障、破損、煙が出る、異臭がする、異音がするなどの異常が起きたときには、本体の主 電源ボタンをただちにオフにし、本体に接続している AC アダプターを取りはずしてから、バッテ リーパックや USB ケーブルなどをすべて取りはずし、お問い合わせ窓口へご連絡ください。

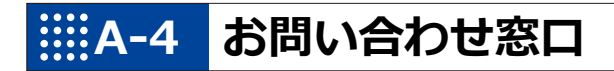

#### お問い合わせ

パルロサポートセンター

〒231-0005

神奈川県横浜市中区本町 4-34

- 電話番号: 050-3000-2186 平日 10~17 時
  - (土日祝日、年末年始など、弊社休日をのぞく)
- メールアドレス: robots\_support@fsi.co.jp

₩A-5 機能一覧

ここでは、コミュニケーション ロボット PALRO ギフト向けモデルの機能をまとめています。

#### コミュニケーションワード一覧

ここでは、PALRO と会話したり、何らかの動作をさせるときに使用する主なコミュニケーション ワードをまとめています。

#### あいさつ、自己紹介

| コミュニケーションワード                                                                 | PALRO の動作                                         |
|------------------------------------------------------------------------------|---------------------------------------------------|
| はじめまして。<br>おはよう。<br>こんにちは。<br>こんばんは。<br>おやすみ。<br>ありがとう。<br>ごめんなさい。<br>さようなら。 | あいさつをします。                                         |
| 名前は何?                                                                        | 設定されている名前を話します。出荷時の名前は、「PALRO<br>(パルロ)」に設定されています。 |
| 誕生日はいつ?                                                                      | PALRO をはじめて起動した日付を誕生日として話します。                     |
| 自己紹介をやって。                                                                    | 自己紹介をします。<br>PALRO Fwappar で自己紹介の内容を変えることができます。   |
| 握手をして。                                                                       | あいさつをして握手をします。                                    |

#### 機能・状態の説明

| コミュニケーションワード       | PALRO の動作               |
|--------------------|-------------------------|
| 何ができる?<br>何て言えばいい? | PALRO ができることを話します。      |
| どうしたらいい?           | PALRO が持っている機能を提案します。   |
| 何をしてる?             | 状況によって動作が変わります。         |
| 特技を教えて。            | PALRO が覚えている特技の名前を話します。 |
| 今日(昨日)は何があった?      | 今日(昨日)のできごとを話します。       |

会話

| コミュニケーションワード | PALRO の動作                   |
|--------------|-----------------------------|
| 何か言って。       | PALRO が話します。状況によって動作が変わります。 |
| もう一回言って。     | 直前に話したことを繰り返し話します。          |
| 何かやって。       | 状況によって動作が変わります。             |
| もう一回やって。     | 直前にやった特技などを繰り返します。          |
| さっきのやって。     | 直前にやった特技などを繰り返します。          |
| いつものやって。     | よくやる特技などをします。               |

#### ▲ インターネットの情報

| コミュニケーションワード | PALRO の動作                 |
|--------------|---------------------------|
| ニュースを読んで。    | ニュースを読みます。                |
| 天気を教えて。      | 天気情報を読みます。                |
| 明日の天気を教えて。   | 明日の天気を話します。               |
| 〇〇曜日の天気を教えて。 | 今日から1週間以内の指定した曜日の天気を話します。 |
| メールを教えて。     | 新着メールの情報を話します。            |
| スケジュールを教えて。  | Google カレンダーのスケジュールを話します。 |

#### 日付、時刻

| コミュニケーションワード  | PALRO の動作                                                                |
|---------------|--------------------------------------------------------------------------|
| いま何時?         | 現在の時刻を話します。                                                              |
| 今日は何日?        | 今日の日付を話します。                                                              |
| 今日は何曜日?       | 今日の曜日を話します。                                                              |
| ○○時になったら教えて。  | 指定した時刻の 5 分前になると、PALRO が通知します。<br>時刻は、1 時から 12 時まで、30 分刻みで指定することができます。   |
| 〇〇時半になったら教えて。 | 指定した時刻とその5分前になると、PALRO が通知します。<br>時刻は、1時半から12時半まで、30分刻みで指定することが<br>できます。 |
| 今日は何の日?       | 今日が何の日かを話します。                                                            |

## エンターテインメント

| コミュニケーションワード            | PALRO の動作                                                                                                    |
|-------------------------|----------------------------------------------------------------------------------------------------|
| 落語をやって。                 | 落語をします。<br>落語の演目を指定したいときは、「OOをやって。」と話しかけ<br>てください。<br>→ PALROが知っている落語については、『A-5 機能一覧』の『エン<br>ターテインメント系の特技』を参照してください。 |
| OOをやって。                 | <ul> <li>指定したゲームまたはクイズを開始します。</li> <li>→ PALRO が知っているゲームとクイズについては、『A-5 機能一覧』の『エンターテインメント系の特技』を参照してください。</li> </ul>   |
| クイズをやって。                | クイズを開始します。                                                                                                    |
| 歌うたって。<br>何かうたって。       | 歌をうたいます。                                                                                                    |
| 00 <b>う</b> たって。        | <ul> <li>指定した歌をうたいます。</li> <li>→ PALRO が知っている歌については、『A-5 機能一覧』の『エン<br/>ターテインメント系の特技』を参照してください。</li> </ul>            |
| 何うたえる?                  | うたえる曲を話します。                                                                                                    |
| ダンスをやって。<br>何か踊って。      | 歌をうたったり、ダンスをしたりします。                                                                                                  |
| 〇〇を踊って。                 | 指定した曲でダンスをします。<br>→ PALRO が知っているダンスについては、『A-5 機能一覧』の『エ<br>ンターテインメント系の特技』を参照してください。                                   |
| 遊ぼう。                    | 状況によって動作が変わります。                                                                                                    |
| 体操をやって。                 | <ul> <li>体操をします。</li> <li>→ PALRO が知っている体操については、『A-5 機能一覧』の『エン<br/>ターテインメント系の特技』を参照してください。</li> </ul>                |
| 〇〇体操をやって。<br>〇〇の体操をやって。 | 指定した体操を開始します。                                                                                                    |

#### 写真、音楽

| コミュニケーションワード | PALRO の動作                                                        |
|--------------|------------------------------------------------------------------|
| 写真を撮って。      | 写真の撮影をします。<br>撮影した写真を設定済みのメールアドレスに送信します。<br>microSD カードにも保存できます。 |
| 音楽をかけて。      | USB メモリーに入っている音楽をかけることができます。                                     |

#### ともだち関連

| コミュニケーションワード        | PALRO の動作                                 |
|---------------------|-------------------------------------------|
| 私を覚えて。<br>ともだちになって。 | あなたのことを覚えます(ともだちとしてデータを登録)。               |
| 私を忘れて。              | あなたのことを忘れます(ともだちのデータを削除)。                 |
| 私を知ってる?             | あなたの名前を話します。                              |
| 名前が違うよ。             | もう一度顔を確認し、顔を覚えます。                         |
| 伝言をつたえて。            | ともだちへの伝言をあずかります。最大で5件までの伝言を残<br>すことができます。 |
| 伝言を忘れて。             | あずかった伝言を削除します。                            |
| 00さんに会ったら××やって。     | PALRO がOOさんを見つけると、指定した特技(××)を始めます。        |

#### 動作

| コミュニケーションワード              | PALRO の動作        |
|---------------------------|------------------|
| 立ち上がって。                   | 立ち上がります。         |
| 座って。                      | リラックスポジションになります。 |
| こっちを向いて。                  | 周囲を見回して、ひとを探します。 |
| 歩いていいよ。<br>歩いて。<br>前に歩いて。 | 歩きます(最大 13 歩)。   |

#### 音量調整

| コミュニケーションワード | PALRO の動作             |
|--------------|-----------------------|
| ー番大きな声にして。   | スピーカーの音量を最大にします。      |
| 大きな声にして。     | スピーカーの音量を大きくします。      |
| 普通の声にして。     | スピーカーの音量を通常に戻します。     |
| 小さな声にして。     | スピーカーの音量を小さくします。      |
| ー番小さな声にして。   | スピーカーの音量を最小にします。      |
| 静かにして。       | サイレントモードになります。        |
| もっと大きな声にして。  | スピーカーの音量を現在より一段階上げます。 |
| もっと小さな声にして。  | スピーカーの音量を現在より一段階下げます。 |
| しゃべっていいよ。    | サイレントモードを解除します。       |

#### システム管理

| コミュニケーションワード   | PALRO の動作                                                            |
|----------------|----------------------------------------------------------------------|
| システムをアップデートして。 | システムソフトウェアのアップデートをします。                                               |
| ネットワークを教えて。    | ネットワークの接続状況や設定内容を話します。                                               |
| 自己診断をやって。      | 自己診断を開始します。                                                          |
| 調子はどう?         | PALRO の状態に応じて返事をします。                                                 |
| IP アドレスを教えて。   | 現在の IP アドレスを話します。                                                    |
| バッテリーを教えて。     | バッテリーパックの電池残量を話します。                                                  |
| アドホックにして。      | iPad/iPhone、Android 端末、Windows パソコン/Windows<br>タブレットとアドホックモードで接続します。 |

## その他

| コミュニケーションワード | PALRO の動作                            |
|--------------|--------------------------------------|
| 名前を覚えて。      | PALRO に新しい名前をつけます。工場出荷時は「パルロ」で<br>す。 |

## エンタテインメント系の特技一覧

ここでは、プリインストールされているエンタテインメント系の特技をまとめています。

 NDTE PALRO Fwappar を利用すると、PALRO に新しい特技を覚えさせることができます。
 → PALRO に新しい特技を覚えさせる方法については、『コミュニケーション ロボット PALRO ギ フト向けモデル 操作説明書』を参照してください。

#### 落語

| タイトル |  |
|------|--|
| 寿限無  |  |

### ┃ ゲーム、クイズ

| タイトル   |
|--------|
| しりとり   |
| 旗あげゲーム |
| 人物クイズ  |
| 県名クイズ  |
| 相撲クイズ  |

### ダンス

| タイトル        |
|-------------|
| メリーさんの羊     |
| オクラホマミキサー   |
| ゆかいな牧場(まきば) |
| 大きな栗の木の下で   |
| きらきら星       |
| 幸せなら手をたたこう  |
| ぶんぶんぶん      |
| かたつむり       |
| クリスマス       |
| ジングルベル      |

## | 歌とダンス

| タイトル          |
|---------------|
| ソーラン節         |
| 炭坑節           |
| ふるさと          |
| ふじの山          |
| 恋するフォーチュンクッキー |
| 夢の中へ          |
| 世界に一つだけの花     |
| 北酒場           |
| 恋のバカンス        |
| なごり雪          |
| 青い珊瑚礁         |
| スーダラ節         |
| 津軽海峡・冬景色      |
| ちょうちょう        |

## 体操

| タイトル   |  |
|--------|--|
| ロの体操   |  |
| 肩の体操   |  |
| 腰の体操   |  |
| 特ち上げ体操 |  |
| 教步体操   |  |

## アプリー覧

PALRO Fwappar

PALROの状態を目で見ながら変えることができるアプリケーションです。PALROのネットワークやメールの設定などを簡単にできます。

Windows のほか、iPhone/iPad や Android 端末向けのアプリが用意されています。

• PALRO What's up?

PALRO を端末から操作できるアプリケーションです。少し離れた場所から音量を上げたり、 ニュースを読み上げさせたりといった便利な機能が搭載されています。 Windows のほか、iPhone/iPad や Android 端末向けのアプリが用意されています。

# 索引

| A                        |
|--------------------------|
| AC アダプター51               |
| App Store10              |
| Apple ID11               |
| В                        |
| Bluetooth ランプ56, 58      |
| G                        |
| Google Play ストア13        |
| Ι                        |
| iTunes                   |
| М                        |
| _microSD スロット54          |
| P                        |
| PALRO2                   |
| PALRO Fwappar68          |
| PALRO Garden59           |
| PALRO What's up68        |
| PALRO しゃベリンク4,6          |
| PALRO しゃベリンクの起動15        |
| PALRO しゃベリンクを使用できる端末9    |
| PALRO が使用するメール           |
| PALRO とグッドコミュニケーションのコツ52 |
| PALROの設定                 |
| PALRO の名前                |
| PALRUビンネスシリース高齢者福祉施設向け   |
| L ) ル                    |
| PALKO 本本                 |
| S                        |
| SW1 ボタン 26 56            |
| SWI ホタノ                  |
| SW2 ボタン 56               |
| SW2 デンプ 56 58            |
| U                        |
| LISB ポート 57              |
| W                        |
| WPS ボタン                  |
| а                        |
| <br>アクチュエーター53           |
| 新しいシステムソフトウェアの情報37       |
| い                        |
| 居眠り                      |
| インストール10                 |
|                          |

| う                       |
|-------------------------|
| 歌67<br>ウルトラソニックセンサー54   |
|                         |
| エクスプローラー31              |
| お                       |
| オーナー                    |
| か                       |
| 各部名称54<br>カメラ           |
| <                       |
| クイズ                     |
| け                       |
| ゲーム66                   |
| Ξ                       |
| <ul> <li>声を録音</li></ul> |
| <b>خ</b>                |
| [再生]28<br>サイレントモードの解除方法 |
| L                       |
| 自己紹介                    |

| ţ                                     |        |
|---------------------------------------|--------|
| スティップリングレンズ54                         | 4      |
| スピーカー54                               | 4      |
| 住んでいるところ3!                            | 5      |
| せ                                     |        |
| 設定項目3                                 | 5      |
| 設定ボタン20,22                            | 1      |
| 全体構成5                                 | 3      |
| <del>र</del>                          |        |
| ソフトウェア使用許諾契約書5                        | 2      |
| た                                     |        |
|                                       | 7      |
| ダウンロードボタン3                            | 1      |
| ダンス66,6                               | 7      |
| 2                                     |        |
| 「伝える〕ボタン                              | 4      |
| ۲                                     |        |
|                                       | 2      |
| 定効的な動作                                | 2<br>7 |
| 「○○○○○○○○○○○○○○○○○○○○○○○○○○○○○○○○○○○○ | ,<br>1 |
| ٤                                     |        |
|                                       | ^      |
| ともたら                                  | 9<br>r |
| ともにら りい り い い い た 内 好 に す ろ う い       | с<br>С |
|                                       | 0      |
|                                       | _      |
|                                       | 3      |
| ロ記エリア20,2                             | 1      |
| ユースの設定3                               | /      |
| ね                                     |        |
| ネットワークランプ57,58                        | 8      |
| lt lt                                 |        |
| 背面5                                   | 5      |
| パスワード                                 | 9      |
| バックパネル55, 50                          | 6      |
| バックプロテクター5                            | 5      |
| バッテリーカバー54                            | 4      |

| ハッテリースロット<br>バッテリーパック                                            | L /I                                        |
|------------------------------------------------------------------|---------------------------------------------|
| ハッテリーハック                                                         | 54                                          |
|                                                                  | 51                                          |
| ハッテリーレハー                                                         | 54                                          |
| 話しかけの積極性                                                         | 35                                          |
| 話す速度35, 1                                                        | 38                                          |
|                                                                  | 2                                           |
| パルロサボートセンター                                                      | 60                                          |
| パワーボタン                                                           | 55                                          |
|                                                                  |                                             |
| 付属品                                                              | 51                                          |
| プロフィール                                                           | 44                                          |
| E                                                                |                                             |
| ボイス メッセージ 26                                                     | 20                                          |
| ホイスメリビーン20,<br>キー / 画面 15, 19                                    | 20                                          |
| 小一ム画面15,18,<br>仮応田ニンプ                                            | 20                                          |
| 保寸用フノノ<br>但 <del>試力</del>                                        | 54                                          |
| 保証者                                                              | 52                                          |
| ホリュームスイッナ                                                        | 56                                          |
| <u>इ</u>                                                         |                                             |
| マイク                                                              | 54                                          |
| マイクボタン                                                           | 26                                          |
| マグネット式 DC ジャック                                                   | 55                                          |
| マグネット式 DC プラグカプラー                                                | 51                                          |
| <u>k</u>                                                         |                                             |
| α                                                                |                                             |
|                                                                  | 24                                          |
| メッセージ                                                            | 24<br>21                                    |
| メッセージ20,<br>メッセージ入力欄20,<br>ゆ                                     | 24<br>21                                    |
| メッセージ                                                            | 24<br>21                                    |
| メッセージ20,<br>メッセージ入力欄20,<br>ゆ<br>ユーザー                             | 24<br>21<br>4                               |
| メッセージ                                                            | 24<br>21<br>4                               |
| メッセージ                                                            | 24<br>21<br>4<br>37                         |
| メッセージ                                                            | 24<br>21<br>4<br>37                         |
| メッセージ<br>メッセージ入力欄20,<br>ゆ<br>ユーザーよ<br>呼びかけ<br>ら<br>落語            | 24<br>21<br>4<br>37<br>66                   |
| メッセージ                                                            | 24<br>21<br>4<br>37<br>66                   |
| メッセージ                                                            | 24<br>21<br>4<br>37<br>66<br>51             |
| メッセージメッセージ入力欄20,<br>メッセージ入力欄20,<br>ゆ<br>ユーザーよ<br>呼びかけ<br>ら<br>落語 | 24<br>21<br>4<br>37<br>66<br>51             |
| メッセージ<br>メッセージ入力欄20,<br>ゆ<br>ユーザーよ<br>呼びかけら<br>落語                | 24<br>21<br>4<br>37<br>66<br>51<br>51<br>27 |

# コミュニケーション ロボット PALRO ギフト向けモデル オーナーズマニュアル

富士ソフト株式会社 〒231-0005 神奈川県横浜市中区本町 4-34

電話番号: 050-3000-2186

メールアドレス :  $robots\_support@fsi.co.jp$ 

2018年8月28日 初版

Copyright© 2018 FUJISOFT INCORPORATED, All rights reserved.

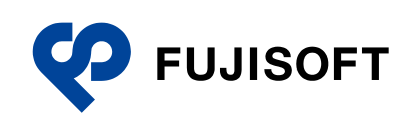